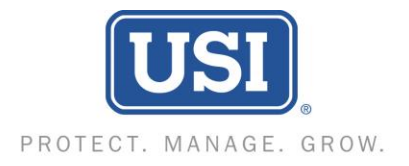

USI Insurance Services, LLC 2255 Glades Road, Suite 420A Boca Raton, FL 33431 Branch Phone: (561) 368-2777 Branch Fax: (610) 537-1947

## How to Process Your own Certificate in Cybersure

1. Go to certificate webpage:

https://www.cybersure.com/cybersure/forms/cococert/cocoissuecert.aspx

**2.** Use login name and password provided to enter system. (Enter login and password exactly how you see below)

## Client Code: 362947 Pass Code: w9P^0P7d

**3.** Choose the location you need to show proof of coverage for (some properties have multiple buildings and/or addresses). If you want coverage for all locations, **Select All** 

**4. Please fill out the following sections**. Enter the bank/mortgage information. The following section will be to enter the home owner/buyer information (i.e. buyer/owners name, property address, loan# etc.)

**5.** You may fax or email the certificate. Enter the information accordingly. Enter a "Contact Name" and check the delivery option preferred. . **Click "Submit**"

**6.** The popup page will now reload with an image of your certificate. Here you may print, save certificate if necessary.

7. Click "Next" to issue another certificate or "Close," to close the window.

If you have any questions, or encounter any problems while trying to obtain a certificate, you may contact us at (305) 443-4886 for assistance. You may also contact us by email at <u>MIAGCERTS@USI.COM</u>

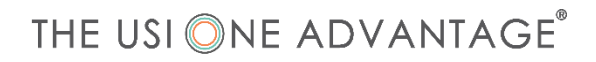